### Page d'accueil

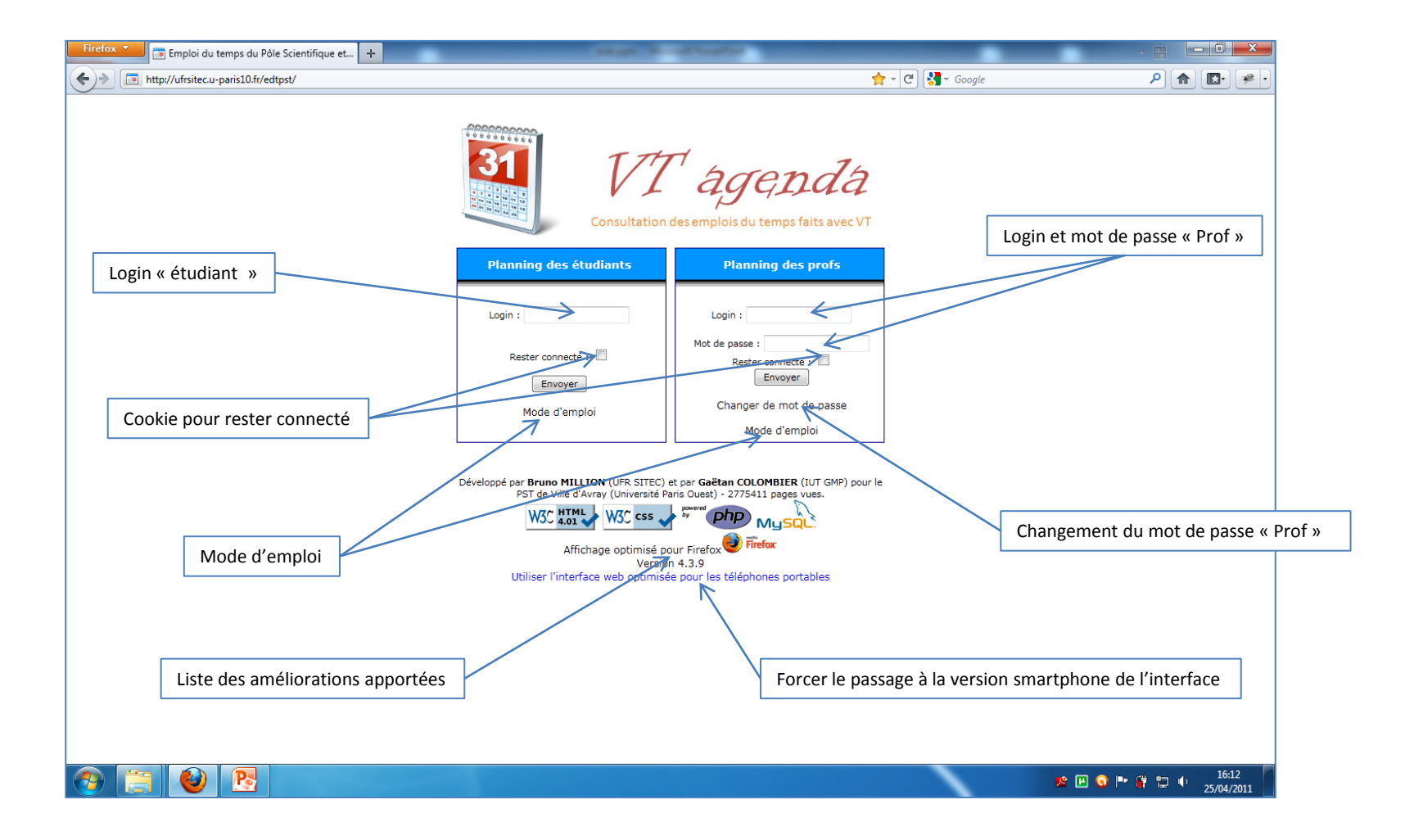

## Interface des étudiants : Vue hebdomadaire

|                                                                                                    | Choix de                                     |                              | la semaine Choix de |                      | ix de l'année Mi                                     |                                              | enu (Cf. page 3) |             |                 |                   |                   |
|----------------------------------------------------------------------------------------------------|----------------------------------------------|------------------------------|---------------------|----------------------|------------------------------------------------------|----------------------------------------------|------------------|-------------|-----------------|-------------------|-------------------|
|                                                                                                    |                                              | l                            |                     |                      |                                                      |                                              | /                |             |                 |                   |                   |
| Firefox <b>*</b>                                                                                                    | 📕 💿 Emploi du temps du Pôle Scientifi        | que et +                     | -                   |                      | and the set                                          |                                              |                  |             |                 | - 81 (            | - 0 ×             |
| <b>(+)</b>                                                                                                    | http://ufrsitec.u-paris10.fr/edtpst/index    | .php?current_week=46         | i&current_year=200  | 09&lar=1440&hau=796  | &current_student=                                    | 8124285                                      | Z                | २ - ८ 🔏 - 1 | Google          | ۹ (               |                   |
|                                                                                                    | 1                                            |                              |                     | VI q                 | <i>Tenda</i> » Vue he                                | ebdomadaire                                  | -                | T Outils    |                 | Dé                | connexion <u></u> |
|                                                                                                    |                                              |                              |                     | Semaine :<br>M1M     | 46 Année :<br>TP1 - Semaine 46<br>Retour à la semain | 2009 Envoyer<br>- Année 2009 +<br>e actuelle |                  |             |                 |                   | _                 |
| Aller                                                                                                    | à la semaine précéden                        | te Mar<br>10/:               | di<br>11            | Mercr<br>11/1        | edi /                                                | Jeu<br>12                                    | udi<br>411       | 7           | Aller à la se   | maine suivante    |                   |
| 08:30                                                                                                    |                                              |                              |                     | Retour à             | la semain                                            | e courante                                   |                  |             |                 |                   |                   |
| 09:00                                                                                                    | CM - 09h00 - 10h30                           | CM - 09h00                   | - 10h30             |                      |                                                      |                                              |                  |             |                 |                   |                   |
| 10:00                                                                                                    | MODELISATION DU COMPORT<br>GALLIMARD<br>E224 | MODELISATION<br>VALO<br>E224 |                     |                      |                                                      | CM - VALOT - 5224                            |                  | CM - C      | 09h30 - 11h00   |                   |                   |
| 11:00                                                                                                    | TD - 10h30 - 12h00                           | TD - 10h30                   | - 12h00             |                      | UX COMPOSITES -                                      | CIVI - VALOT - L224                          |                  |             | E332            | <                 |                   |
| 11:30                                                                                                    | GALLIMARD<br>E224                            | MODELISATION<br>VALO<br>E224 | TES MATERI          |                      |                                                      |                                              |                  | MECANIQ     |                 |                   |                   |
| 12:00                                                                                                    |                                              | <b>`</b>                     | ~                   |                      |                                                      |                                              |                  |             | E332            |                   | 1/1. 11           |
| 13:00                                                                                                    |                                              |                              |                     |                      | Laiss                                                | ez la souris d                               | luelques sec     | condes su   | r une seance    | pour afficher les | détails           |
| 13:30                                                                                                    | CM - 13h30 - 15h00                           |                              |                     |                      |                                                      | TD - 13h3                                    | 0 - 15h30        |             |                 |                   |                   |
| 14:30                                                                                                    | OUTILS MATHEMATIQUES                         | TP - 14h00                   | - 18h00             |                      |                                                      | ANGLA                                        | IS S1<br>DEAU    |             |                 |                   |                   |
| 15:00                                                                                                    | TD - 15h00 - 16h30                           |                              |                     |                      |                                                      | WOO                                          | DS               |             |                 |                   |                   |
| 15:30<br>16:00                                                                                                    | OUTILS MATHEMATIQUES                         | INTRODUCTIO                  |                     | U                    | n clic gauc                                          | he sur une s                                 | éance fait a     | pparaitre   | le détail des s | séances du        |                   |
| 16:30                                                                                                    | E332                                         | ADNE<br>E2 08                | 3                   | m                    | iodule (Cf.                                          | page 4)                                      |                  |             |                 |                   |                   |
| 17:00                                                                                                    |                                              |                              |                     |                      |                                                      |                                              |                  |             |                 |                   |                   |
| 18:00                                                                                                    |                                              |                              | J                   |                      | N                                                    |                                              |                  |             |                 |                   |                   |
| 18:30                                                                                                    |                                              |                              |                     |                      |                                                      |                                              |                  |             |                 |                   |                   |
| 19:00                                                                                                    |                                              |                              |                     |                      |                                                      |                                              |                  |             |                 |                   |                   |
| 15.00                                                                                                    |                                              |                              | L áganda d          |                      | Cauma                                                |                                              | тр               |             |                 |                   |                   |
| Legende des en-tetes : Cours ID IF DS                                                                                                    |                                              |                              |                     |                      |                                                      |                                              |                  |             |                 |                   |                   |
| Développé par Bruno MILLION (UFR SITEC) et par Gaëtan COLOMBIER (IUT GMP) pour le PST de Ville d'Avray (Université Paris Ouest) - 2775433 pages vues. |                                              |                              |                     |                      |                                                      |                                              |                  |             |                 |                   |                   |
| http://ufrsitec                                                                                                    | .u-paris10.fr/edtpst/module_etudiant.php?    | &laUX COMPOSITES             | &current_student=8  | 8124285&code_seance= | 16103484                                             |                                              |                  |             |                 |                   | 16:16             |
|                                                                                                    |                                              |                              |                     |                      |                                                      |                                              |                  |             |                 | s 🖪 🗿 🏲 🗿 🗘       | 25/04/2011        |
|                                                                                                    | [                                            | Légende                      |                     |                      |                                                      |                                              | Jours férié      | s et vacar  | nces en vert    |                   |                   |

### Interface des étudiants : Menu

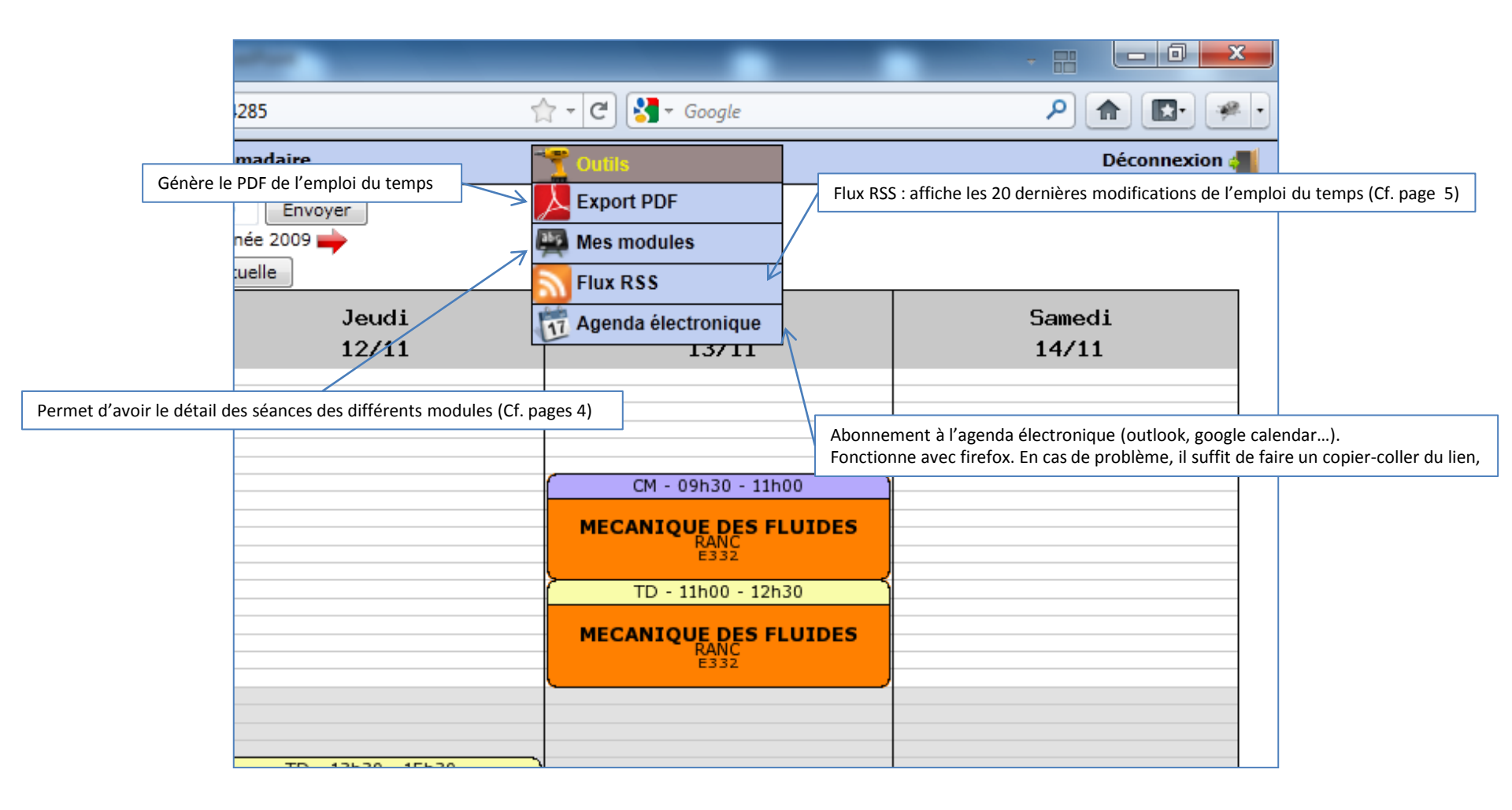

# **Interface des étudiants : Mes modules**

| Firefox 🗾 🗇 Emploi o             | du temps du Pôle Scientifique et   | +                 |            | state to disafer                                        |                     |         | _              |       |                       |                   |
|----------------------------------|------------------------------------|-------------------|------------|---------------------------------------------------------|---------------------|---------|----------------|-------|-----------------------|-------------------|
| +> in http://ufrsited            | c.u-paris10.fr/edtpst/module_etudi | ant.php?&lar=1440 | &hau=796   | &current_week=46&current_year=2009&selec_module=M1      | IM_MODELISATION DES | S N 🏫 👻 | C 🛃 - Goog     | gle   |                       | P 🏦 💽 🖗 🕻         |
| X M1MTP1                         |                                    | Retour à l'emp    | loi du ten | nps VT agenda » Mes modules                             |                     |         | T Outils       |       |                       | Déconnexion 게     |
|                                  |                                    |                   | Madul      |                                                         | -                   |         |                |       |                       |                   |
| Listo dos motiòros               |                                    |                   | Modul      |                                                         | 2                   | •       |                |       |                       |                   |
| Liste des matieres               |                                    |                   |            | Envoyer                                                 |                     |         |                |       |                       |                   |
|                                  | _                                  |                   |            | Cliquez sur l'intitulé des colonnes pour changer de typ | e de classement.    |         |                |       |                       |                   |
|                                  | > Date                             | Groupes           | Туре       | Enseignement                                            | Profs               | Salles  | Heure de début | Durée | Effectuée             |                   |
|                                  | Lundi 27-09-201                    | 0 M1 MECA         | СМ         | MODELISATION DES MATERIAUX COMPOSITES                   | Emmanuel VALOT      | E224    | 09h00          | 01h30 | ✓                     |                   |
|                                  | Lundi 27-09-201                    | 0 M1 MECA         | TD         | MODELISATION DES MATERIAUX COMPOSITES                   | Emmanuel VALOT      | E224    | 10h30          | 01h30 | ✓                     |                   |
|                                  | Lundi 04-10-201                    | 0 M1 MECA         | СМ         | MODELISATION DES MATERIAUX COMPOSITES                   | Emmanuel VALOT      | E224    | 09h00          | 01h30 | 1                     |                   |
|                                  | Lundi 04-10-201                    | 0 M1 MECA         | TD         | MODELISATION DES MATERIAUX COMPOSITES                   | Emmanuel VALOT      | E224    | 10h30          | 01h30 | <b>v</b>              |                   |
|                                  | Mardi 12-10-201                    | 0 M1 MECA         | CM         | MODELISATION DES MATERIAUX COMPOSITES                   | Emmanuel VALOT      | E224    | 09600          | 01h30 | ~                     |                   |
|                                  | Mardi 12-10-201                    | 0 M1 MECA         |            | MODELISATION DES MATERIAUX COMPOSITES                   | Emmanuel VALOT      | E224    | 10630          | 01h30 |                       |                   |
|                                  | Mardi 19-10-201                    | 0 MI MECA         | TD         | MODELISATION DES MATERIAUX COMPOSITES                   | Emmanuel VALOT      | E224    | 10520          | 01h30 | v                     |                   |
|                                  | Mardi 09-11-201                    | 0 MI MECA         | CM         | MODELISATION DES MATERIAUX COMPOSITES                   | Emmanuel VALOT      | E224    | 09500          | 01h30 | ×                     |                   |
|                                  | Mardi 09-11-201                    | 0 M1 MECA         | TD         | MODELISATION DES MATERIAUX COMPOSITES                   | Emmanuel VALOT      | E224    | 10h30          | 01h30 | 1                     |                   |
|                                  | Mardi 16-11-201                    | 0 M1 MECA         | СМ         | MODELISATION DES MATERIAUX COMPOSITES                   | Emmanuel VALOT      | E224    | 09h00          | 01h30 | <u> </u>              |                   |
|                                  | Mardi 16-11-201                    | 0 M1 MECA         | TD         | MODELISATION DES MATERIAUX COMPOSITES                   | Emmanuel VALOT      | E224    | 10h30          | 01h30 | 1                     |                   |
|                                  | Mardi 23-11-201                    | 0 M1 MECA         | СМ         | MODELISATION DES MATERIAUX COMPOSITES                   | Emmanuel VALOT      | E224    | 09h00          | 01h30 | 1                     |                   |
|                                  | Mardi 23-11-201                    | 0 M1 MECA         | TD         | MODELISATION DES MATERIAUX COMPOSITES                   | Emmanuel VALOT      | E224    | 10h30          | 01h30 | 1                     |                   |
|                                  | Mardi 30-11-201                    | 0 M1 MECA         | СМ         | MODELISATION DES MATERIAUX COMPOSITES                   | Emmanuel VALOT      | E224    | 09h00          | 01h30 | ✓                     |                   |
|                                  | Mardi 30-11-20                     | 010 M1 MECA       | TD N       | ODELISATION DES MATERIAUX COMPOSITES                    | Emmanuel VALOT      | E224    | 10h30          | 01h30 | <b>√</b>              |                   |
|                                  | Mardt 04-01-201                    | 1 M1 MECA TP1     | тр         | MODELISATION DES MATERIAUX COMPOSITES                   | Emmanuel VALOT      | E209    | 08h15          | 04h00 | 1                     |                   |
|                                  | Mardi 04-01-201                    | 1 M1 MECA TP2     | тр         | MODELISATION DES MATERIAUX COMPOSITES                   | Emmanuel VALOT      | E209    | 14h00          | 04h00 | <ul> <li>✓</li> </ul> |                   |
| Séanco sur laquello en a cliqué  | Mardi 11-01-201                    | 1 M1 MECA         | DS         | MODELISATION DES MATERIAUX COMPOSITES                   | Emmanuel VALOT      | A2208   | 10h30          | 02h00 | 1                     |                   |
| Seance sur laquelle off a clique |                                    |                   |            |                                                         |                     |         |                |       |                       |                   |
|                                  | -                                  |                   | nt cur     | l'intitulé des selennes, en neut f                      | aira un tri an      | fonct   | ion do i       | 7     |                       |                   |
|                                  |                                    | En clíqua         | int sur    | i intitule des colonnes, on peut i                      | aire un tri en      | TOTICL  | ion de :       |       |                       |                   |
|                                  |                                    | - Lada            | te         |                                                         |                     |         |                |       |                       |                   |
|                                  |                                    | - Des e           | groupe     | S                                                       |                     |         |                |       |                       |                   |
|                                  |                                    | Duty              | ,          |                                                         |                     |         |                |       |                       |                   |
|                                  |                                    | - Duty            | he         |                                                         |                     |         |                |       |                       |                   |
|                                  |                                    | - Dupi            | rof        |                                                         |                     |         |                |       |                       |                   |
|                                  |                                    | - De la           | salle      |                                                         |                     |         |                |       |                       |                   |
|                                  |                                    |                   |            |                                                         |                     |         |                |       |                       |                   |
|                                  |                                    |                   |            |                                                         |                     |         |                |       |                       |                   |
| 📀 📋 🔮                            | ) 💽                                |                   |            |                                                         |                     |         | `              |       | <u>1</u>              | 🖪 🧿 🏴 🔐 😭 🧤 16:25 |

## **Interface des étudiants : Flux RSS**

| Firefox    | Dernières mises à jour de mon emploi d +                                                                  | August and August and Au |                                   |
|------------|----------------------------------------------------------------------------------------------------|----------------------------------------------------------------------------------------------------|-----------------------------------|
| <b>(+)</b> | http://ufrsitec.u-paris10.fr/edtpst/RSSetudiant/rss.php?codeEtudiant=8124285                              | ☆ ▾ Cª Soogle                                                                                                    | ۹ 🖬 💌                             |
| 6          | S'abonner à ce flux en utilisant 🔊 Marque-pages dynamiques 🔹                                              |                                                                                                    |                                   |
|            | Dernières mises à jour de mon emploi du temps<br>Dernières modifications de l'emploi du temps             |                                                                                                    | E                                 |
|            | LANGUE S2<br>samedi 19 mars 2011 20:24                                                                    |                                                                                                    |                                   |
|            | La séance de TD de LANGUE S2 du 24-03-2011 de 16h00 à 18h00 se fera en E224.                              |                                                                                                    |                                   |
|            | LANGUE S2<br>samedi 19 mars 2011 20:23                                                                    |                                                                                                    |                                   |
|            | La séance de TD de LANGUE S2 du 16-03-2011 de 16h00 à 16h30 se fera en E308.                              |                                                                                                    |                                   |
|            | LANGUE S2<br>mercredi 16 mars 2011 19:20                                                                  |                                                                                                    |                                   |
|            | La séance de TD de LANGUE S2 du 24-03-2011 de 14h00 à 16h00 se fera en E224.                              |                                                                                                    |                                   |
|            | ETUDE DE CAS<br>vendredi 11 mars 2011 15:43                                                               |                                                                                                    |                                   |
|            | La séance de CM de ETUDE DE CAS du 21-03-2011 de 08h30 à 12h30 a été supprimée.                           |                                                                                                    |                                   |
|            | DYNAMIQUE DES STRUCTURES<br>dimanche 6 mars 2011 14:30                                                    |                                                                                                    |                                   |
|            | La séance de TD de DYNAMIQUE DES STRUCTURES avec les M1 MECA vient d'être placée le 21-03-2011 de 15h30 à | à 17h00 en E224.                                                                                                    |                                   |
|            | DYNAMIQUE DES STRUCTURES<br>dimanche 6 mars 2011 14:29                                                    |                                                                                                    |                                   |
|            | La séance de CM de DYNAMIQUE DES STRUCTURES avec les M1 MECA vient d'être placée le 21-03-2011 de 14h00   | à 15h30 en E224.                                                                                                    |                                   |
|            | DYNAMIQUE DES STRUCTURES<br>samedi 5 mars 2011 08:47                                                      |                                                                                                    | -                                 |
| <b>?</b>   |                                                                                                    |                                                                                                    | : 🖪 🗿 🏲 🛱 🛱 🌵 16:30<br>25/04/2011 |

### **Interface des étudiants : Smartphone**

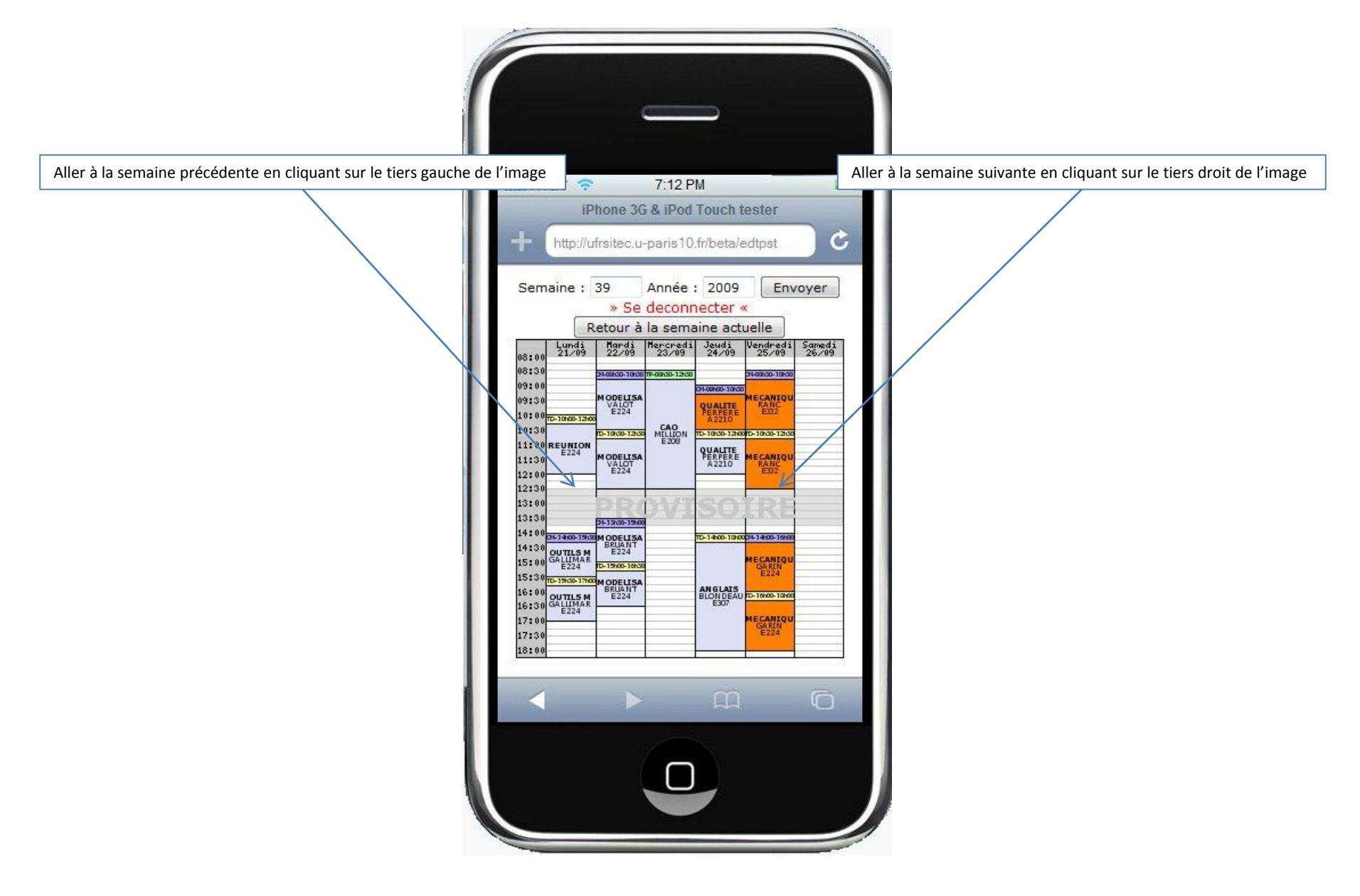

### Interface des profs : Vue hebdomadaire et horizontale

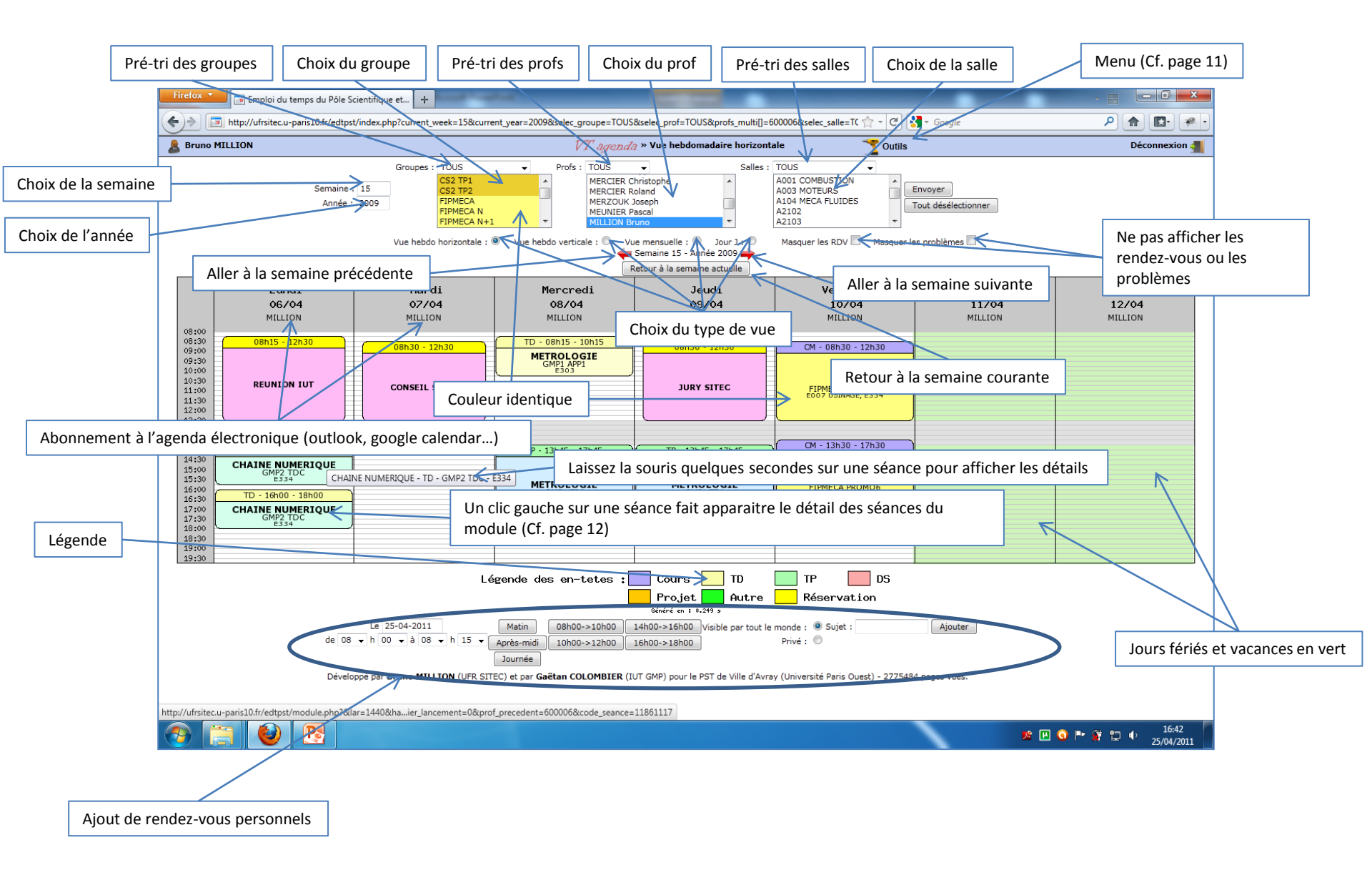

### Interface des profs : Vue hebdomadaire et verticale

Même principe que pour la vue horizontale (Cf. page 7)

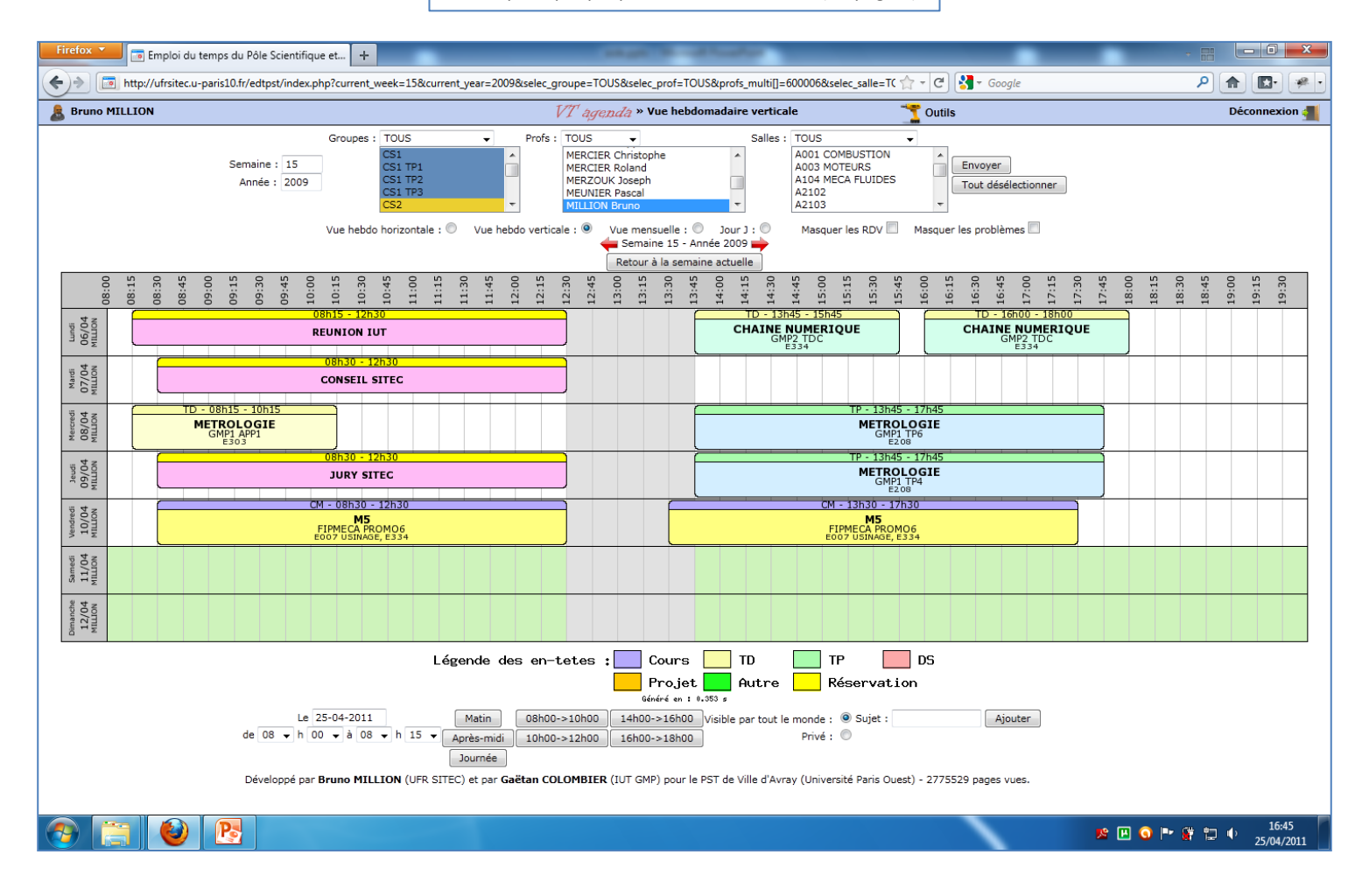

### Interface des profs : Vue mensuelle

Même principe que pour la vue horizontale (Cf. page 7)

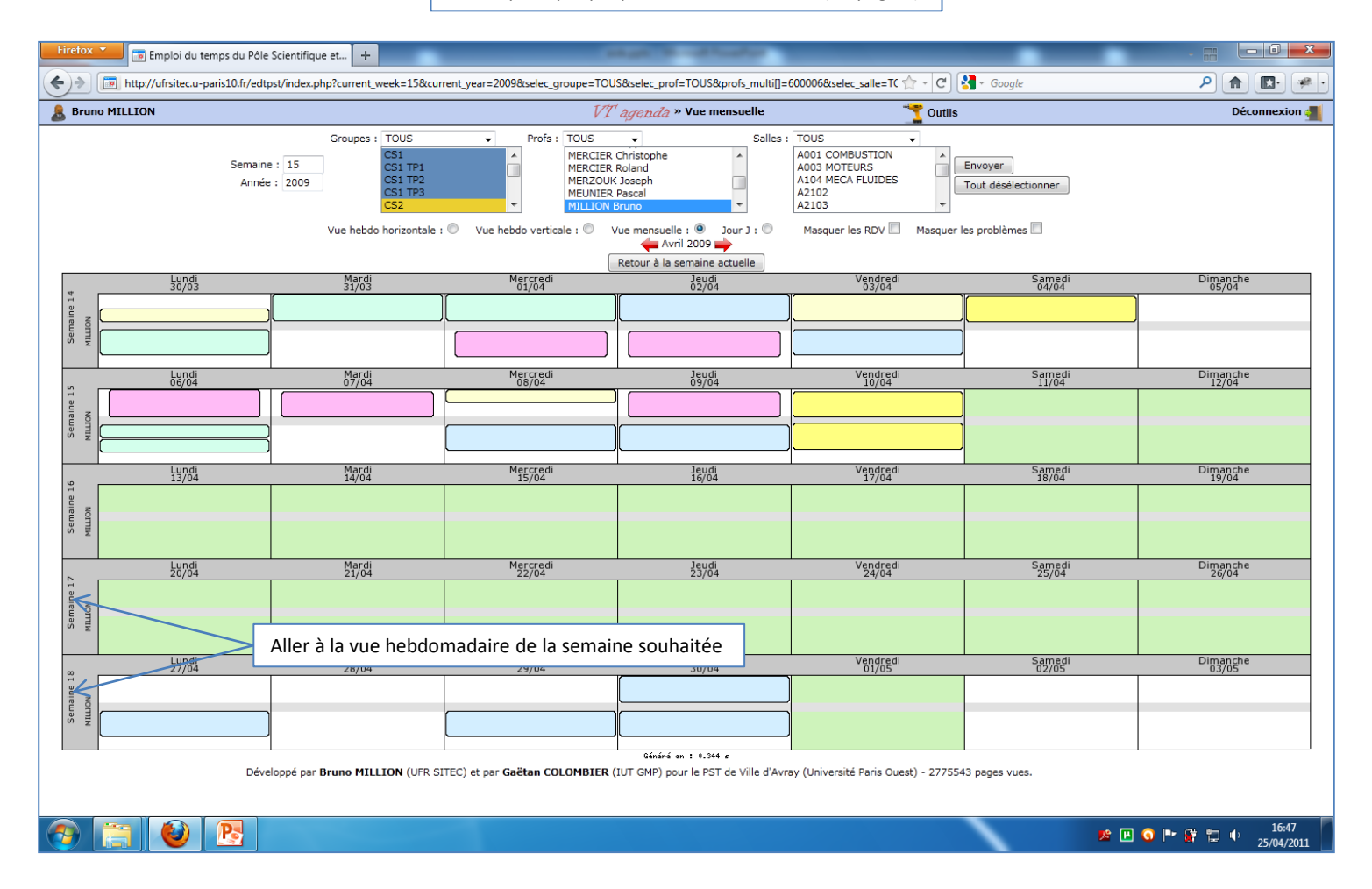

### Interface des profs : Vue jour J

Même principe que pour la vue horizontale (Cf. page 7)

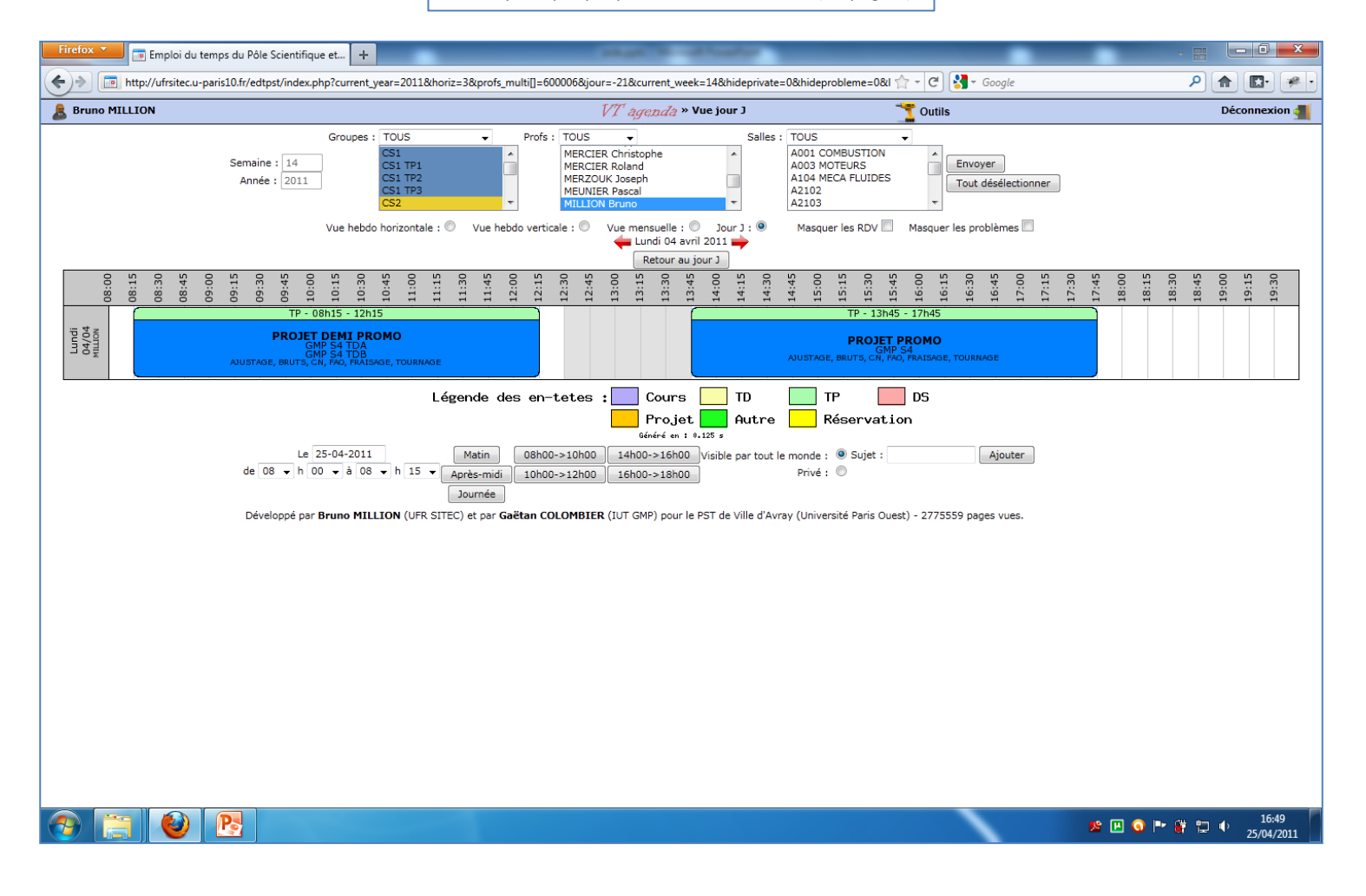

# Interface des profs : Menu

|                                                                        |                           | _                                    |                                                                                      |  |  |  |  |
|------------------------------------------------------------------------|---------------------------|--------------------------------------|--------------------------------------------------------------------------------------|--|--|--|--|
| deprivate=0&h                                                          | ideprobleme=0&            | । 🏫 👻 🕑 🚼 र Google                   |                                                                                      |  |  |  |  |
| ٠J                                                                     |                           | T Outils                             | Déconnexion 🚛                                                                        |  |  |  |  |
| Salles : TOU                                                           | JS                        | 🜉 Mes modules 🛛 🗧 🗧                  | Permet d'avoir le détail des séances des différents modules (Cf. pages 12)           |  |  |  |  |
| A00                                                                    | 1 COMBUSTION<br>3 MOTEURS | $\bigotimes$ Mes heures $\leftarrow$ | Permet d'avoir le détail de ses heures (Cf. pages 13)                                |  |  |  |  |
| A10                                                                    | 4 MECA FLUIDES            | Bilan par formation $\leftarrow$     | Permet de faire le bilan des heures d'une formation (Cf. pages 14)                   |  |  |  |  |
| A2102 A2103 Giseh                                                      |                           |                                      | Export vers le logiciel Giseh (uniquement à Paris 10) (Cf. pages 15)                 |  |  |  |  |
| · J : 🎯 Ma                                                             | asquer les RDV 🗌          | Export PDF 🛛 🔶                       | Génère le PDF de l'emploi du temps                                                   |  |  |  |  |
| -                                                                      |                           | 🔊 Flux RSS 🛛 🔶                       | Flux RSS : affiche les 20 dernières modifications de l'emploi du temps (Cf. page 16) |  |  |  |  |
| 4:15<br>4:30<br>4:45                                                   | 5:00<br>5:15<br>5:30      | Ma config <                          | Permet de modifier ses options (Cf. pages 17)                                        |  |  |  |  |
| <u> </u>                                                               | TP - 13h                  | 45 - 17h45                           |                                                                                      |  |  |  |  |
| PROJET PROMO<br>GMP S4<br>AJUSTAGE, BRUTS, CN, FAO, FRAISAGE, TOURNAGE |                           |                                      |                                                                                      |  |  |  |  |

### Interface des profs : Mes modules

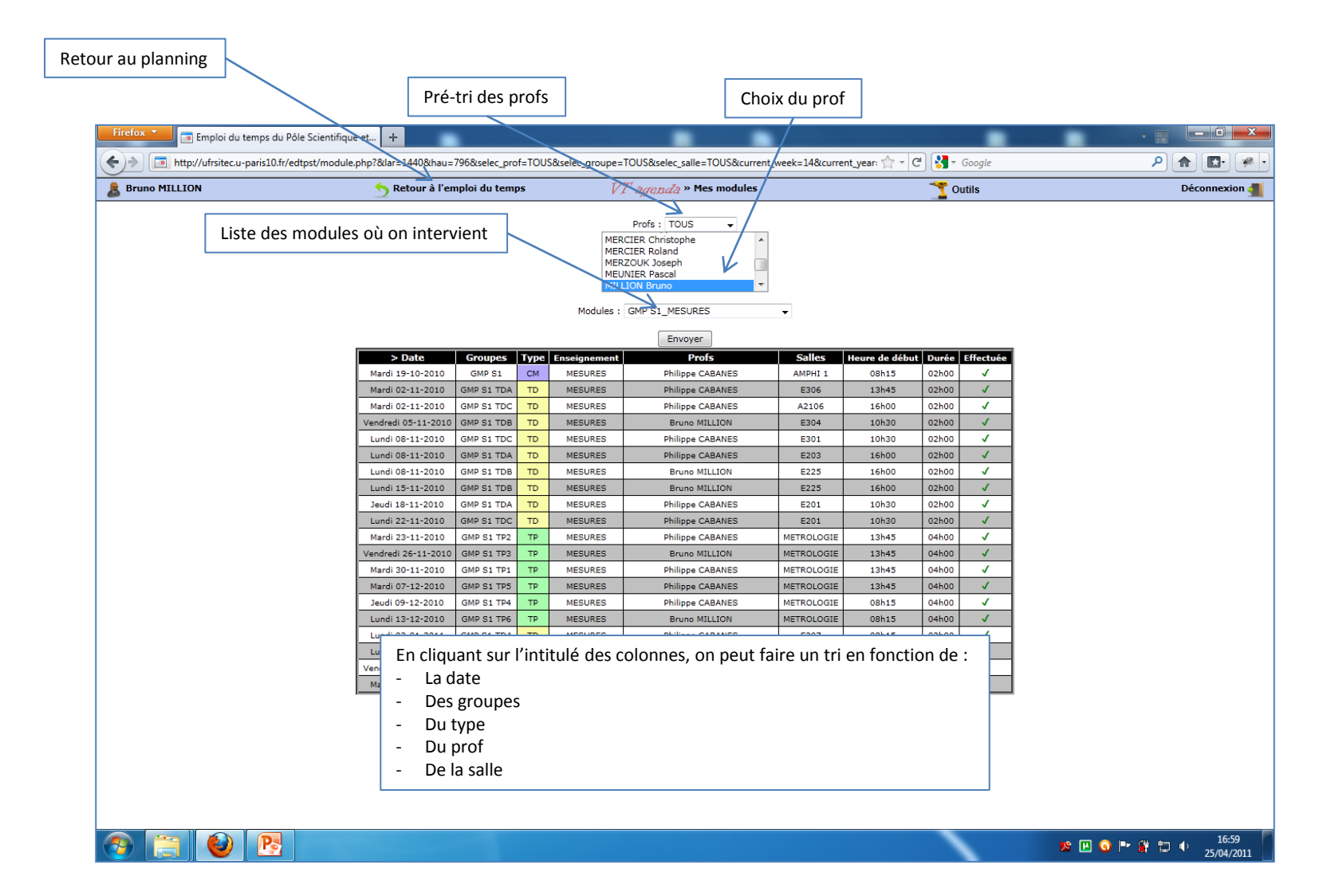

### **Interface des profs : Mes heures**

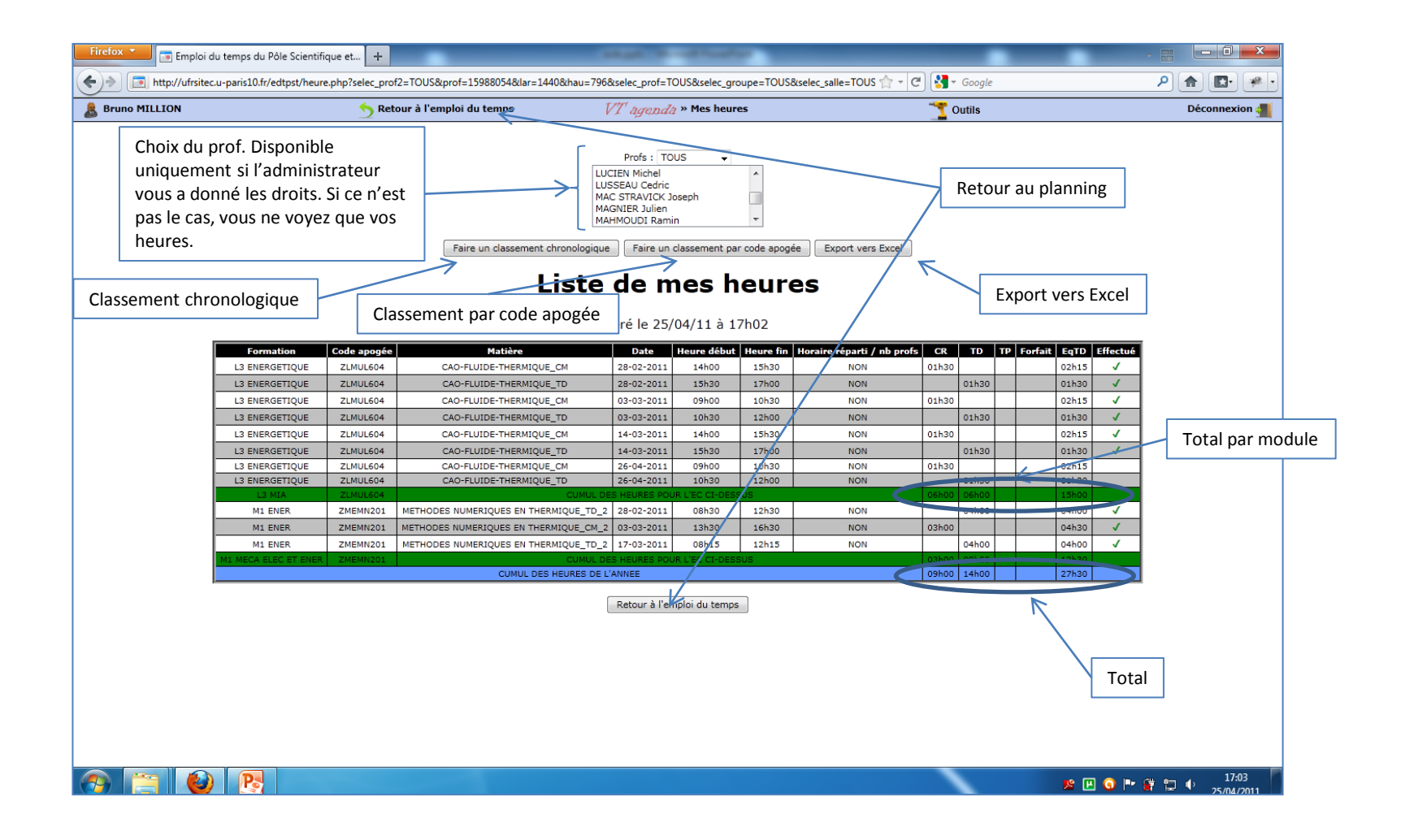

### Interface des profs : Bilan par formation par année scolaire

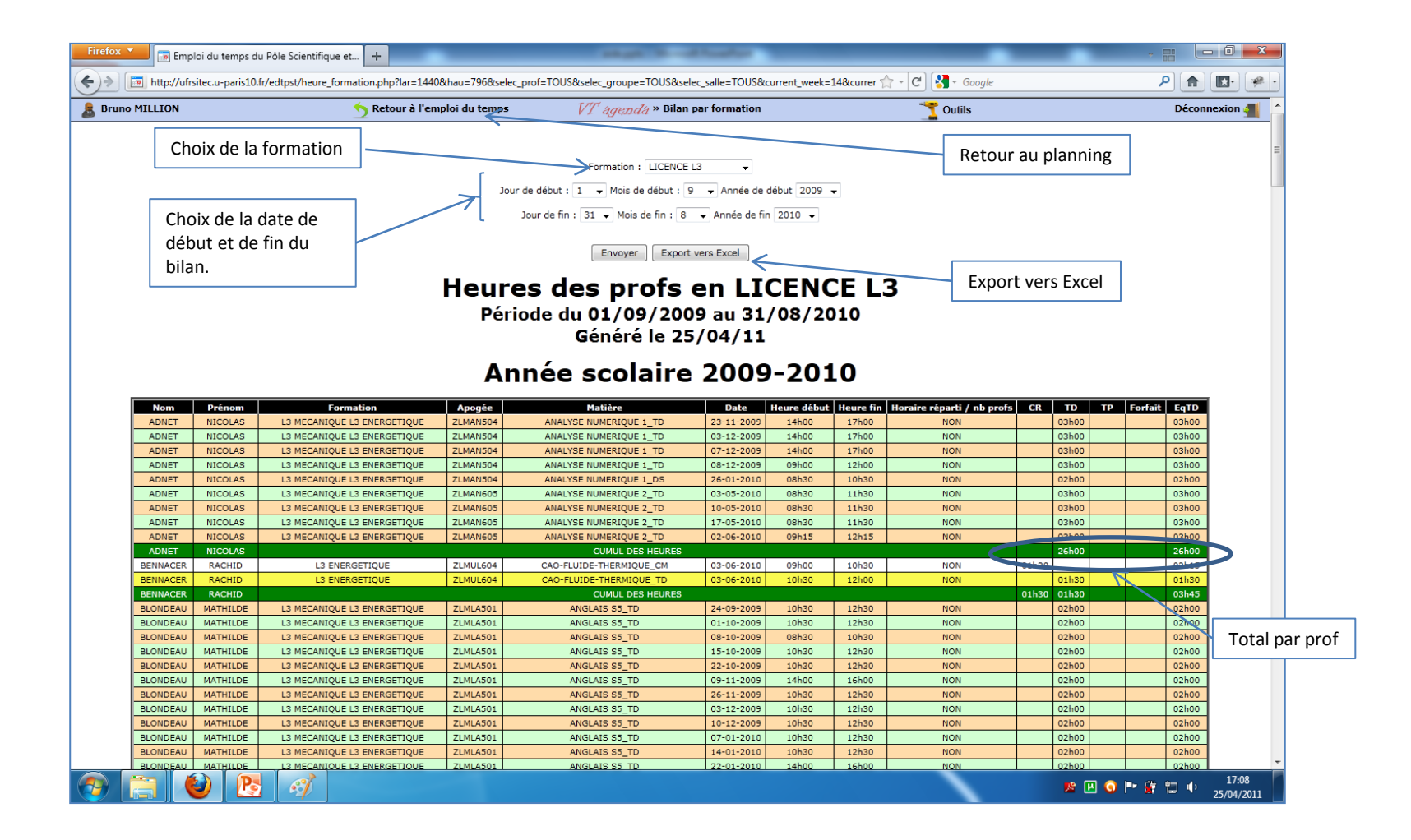

### Interface des profs : Export Giseh

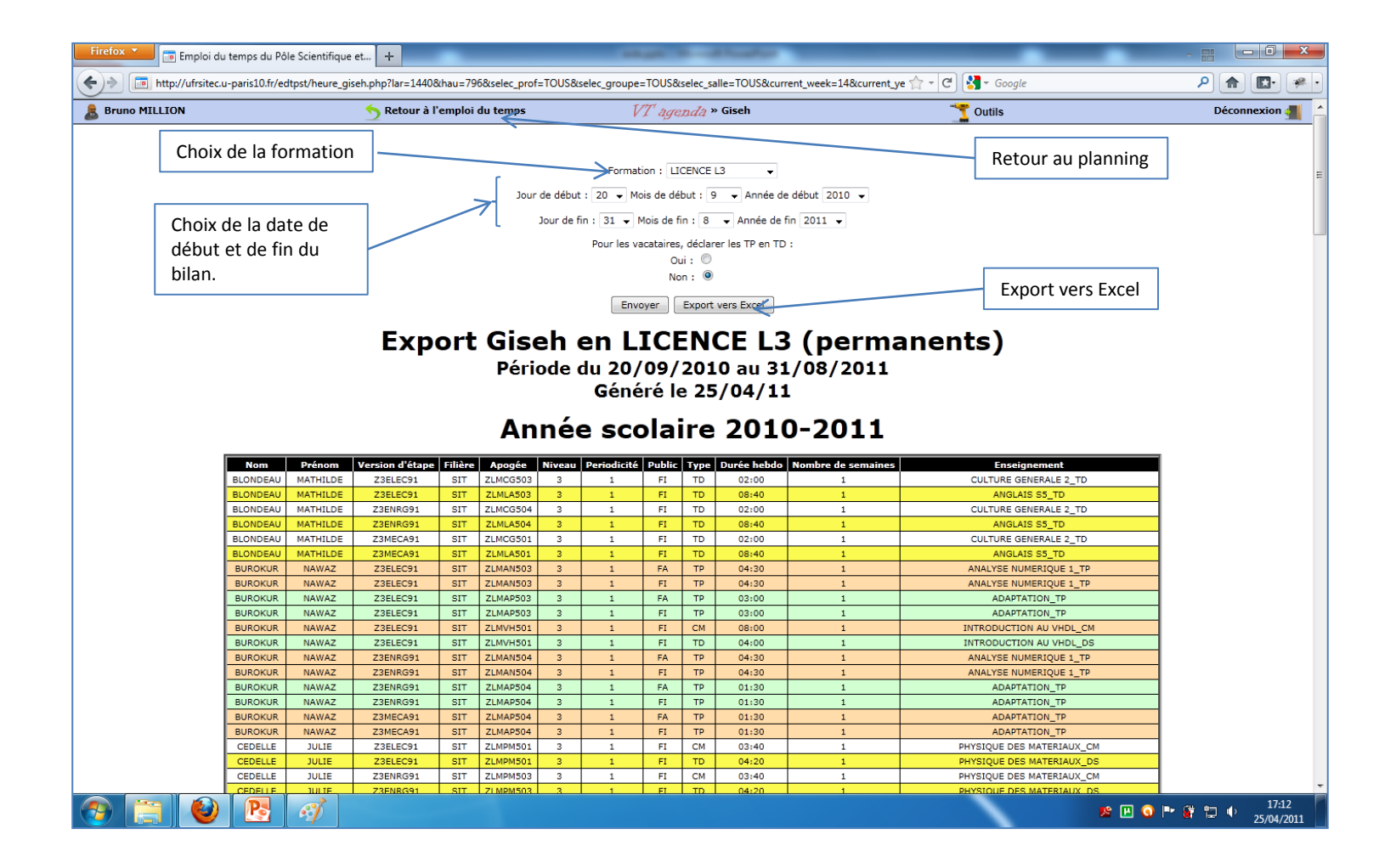

# Interface des profs : Flux RSS

| Firefox 🔪 🗋 Demières mises à jour de mon emploi d 🕴                                                                                                    |                                       |
|----------------------------------------------------------------------------------------------------|---------------------------------------|
| 🗲 🔊 🗋 http://ufrsitec.u-paris10.fr/edtpst/RSS/rss.php?codeProf=600006 🏫 - 🕑 🚷                                                                            | - Google 👂 🍙 💽 🕐                      |
| S'abonner à ce flux en utilisant Marque-pages dynamiques<br>Toujours utiliser Marque-pages dynamiques pour s'abonner aux flux.<br>S'abonner maintenant   |                                       |
| Dernières mises à jour de mon emploi du temps<br>Dernières modifications de l'EDT                                                                        |                                       |
| CN SALLE<br>mercredi 20 avril 2011 19:51                                                                                                    |                                       |
| Le TP de CN SALLE avec les GMP S2 TP5 a été modifié. Il aura maintenant lieu le 24-05-2011 de 08h15 à 12h15 en FAO.                                      |                                       |
| PROJET DEMI PROMO<br>jeudi 24 mars 2011 16:45                                                                                                    |                                       |
| La séance de TP de PROJET DEMI PROMO du 28-03-2011 de 08h15 à 12h15 en FRAISAGE - TOURNAGE - FAO - CN - BRUTS - AJUSTAGE a été attribuée à MILLION - GA  | LES - PELCERF - CABANES.              |
| PROJET DEMI PROMO<br>lundi 14 mars 2011 19:04                                                                                                    |                                       |
| La séance de TP de PROJET DEMI PROMO du 16-03-2011 de 08h15 à 12h15 en FRAISAGE - TOURNAGE - FAO - CN - BRUTS - AJUSTAGE a été attribuée à MILLION - PEI | CERF - CABANES - COLOMBIER.           |
| PROJET DEMI PROMO<br>vendredi 11 mars 2011 18:29                                                                                                    |                                       |
| La séance de TP de PROJET DEMI PROMO du 07-03-2011 de 13h45 à 17h45 en FRAISAGE - TOURNAGE - FAO - CN - BRUTS - AJUSTAGE a été attribuée à MILLION - PEI | PERE - CABANES.                       |
| PROJET DEMI PROMO<br>vendredi 11 mars 2011 18:28                                                                                                    |                                       |
| La séance de TP de PROJET DEMI PROMO du 14-03-2011 de 13h45 à 17h45 en FRAISAGE - TOURNAGE - FAO - CN - BRUTS - AJUSTAGE a été attribuée à MILLION - PEI | PERE - CABANES - GALES.               |
| METROLOGIE<br>jeudi 10 mars 2011 16:37                                                                                                    |                                       |
| Le TP de METROLOGIE avec les GMP S2 TP3 a été modifié. Il aura maintenant lieu le 20-05-2011 de 08h15 à 12h15 en METROLOGIE.                             |                                       |
| METROLOGIE<br>jeudi 10 mars 2011 16:33                                                                                                    |                                       |
|                                                                                                    | ▶ II 🧿 IP 🧊 🚏 🔱 🕕 17:14<br>25/04/2011 |

### Interface des profs : Ma config

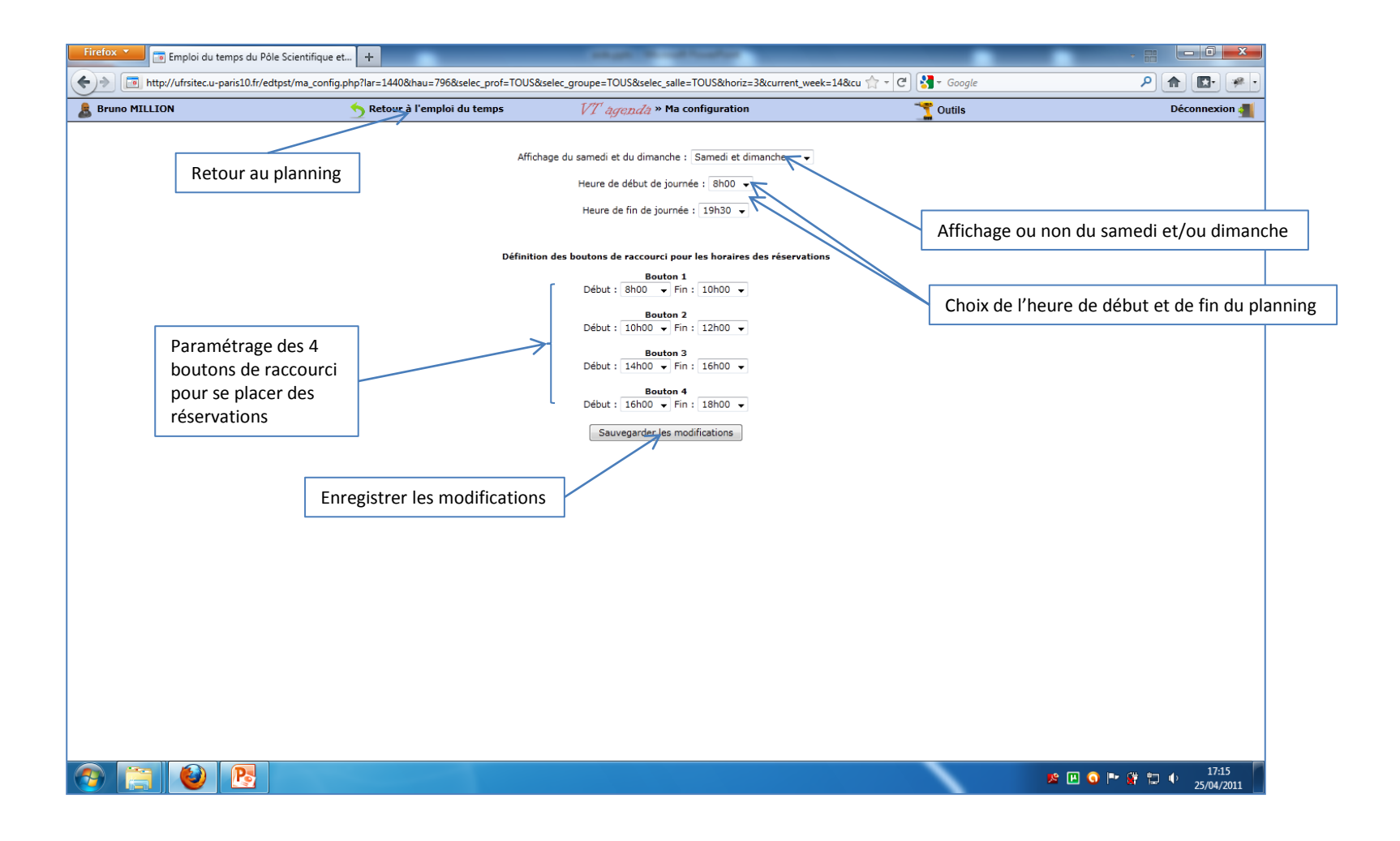

#### Interface des profs : Vues multi-ressources

En maintenant la touche « contrôle » enfoncée, on peut sélectionner plusieurs groupes, profs et étudiants pour les afficher en même temps sur un

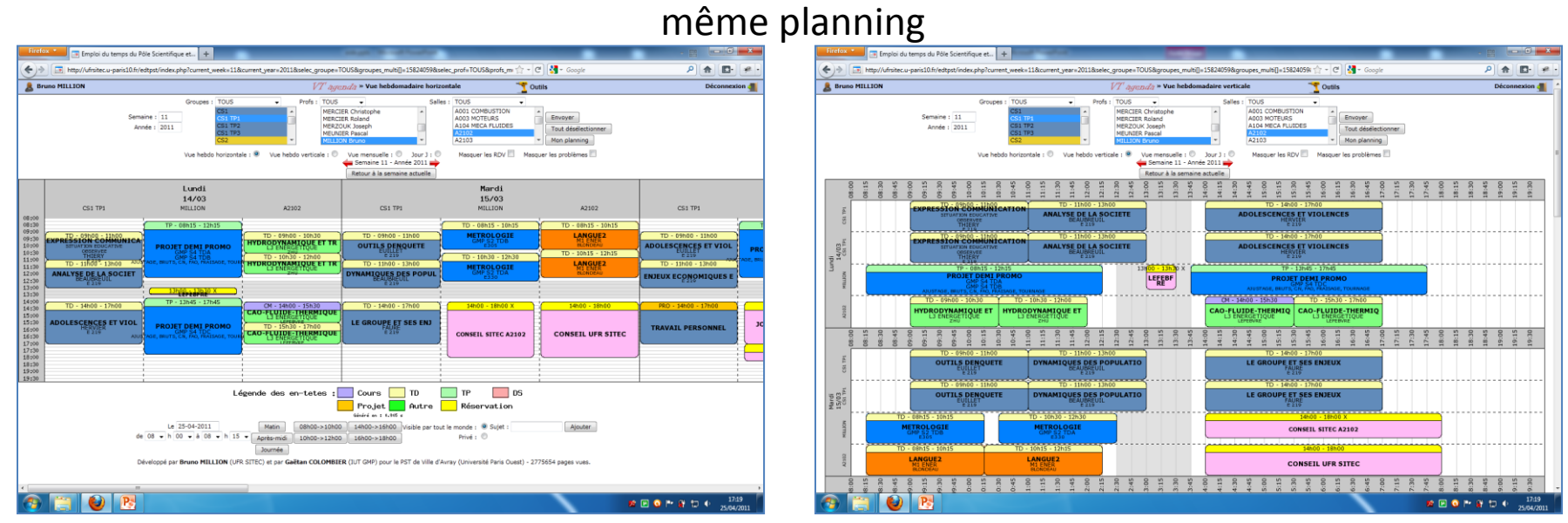

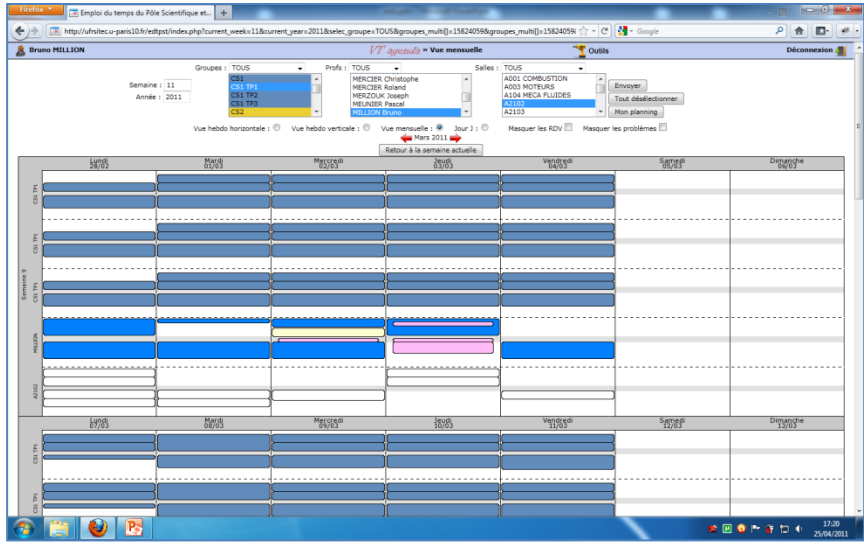

### **Interface des profs : Smartphone**

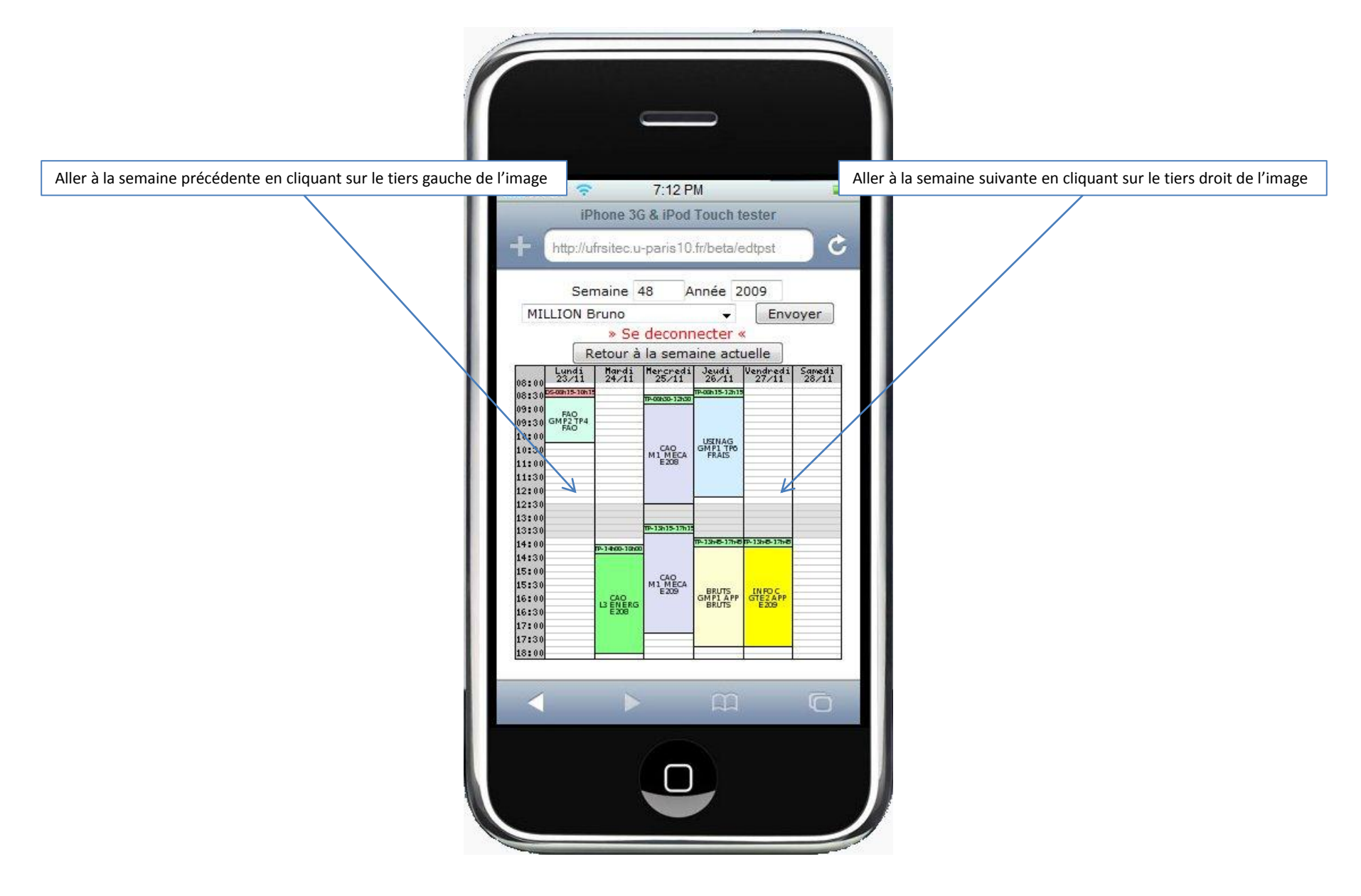